# Passend Lezen-app Android

## Inhoud

| Aanmelden                                    | 3 |
|----------------------------------------------|---|
| Algemeen                                     | 3 |
| Hoofdscherm                                  | 3 |
| Boekenplank                                  | 4 |
| Kranten & Tijdschriften                      | 4 |
| Menu                                         | 5 |
| Berichten                                    | 5 |
| Feedback geven                               | 5 |
| Afmelden                                     | 5 |
| Beheer van titels                            | 5 |
| Inleveren                                    | 6 |
| Downloaden en download verwijderen           | 6 |
| Boeken, hoorspelen en hoorcolleges toevoegen | 6 |
| Zoeken                                       | 6 |
| Populair                                     | 6 |
| Aanwinsten                                   | 6 |
| Afspeelscherm                                | 6 |
| Klikzones                                    | 7 |
| Navigatiebalk                                | 7 |
| Slaaptimer                                   | 8 |
| Waar ben ik?                                 | 8 |
| Leessnelheid instellen                       | 8 |
| Inhoudsopgave                                | 8 |
| Bladwijzers                                  | 8 |
| Meer opties                                  | 8 |
| Meer info                                    | 9 |
| Instellingen                                 | 9 |
| Meest gestelde vragen                        | 9 |

## Aanmelden

Bij de eerste keer starten van de Passend Lezen-app (hierna genoemd: de app) krijgt u een aanmeldscherm te zien, waar u uw accountgegevens van Passend Lezen kunt invoeren. U gebruikt hiervoor dezelfde gebruikersnaam en wachtwoord als op de website van Passend Lezen. Als gebruiksnaam kunt u uw e-mailadres invoeren of uw lenersnummer.

U kunt zelf aanvinken of uw aanmeldgegevens door de app onthouden moeten worden. Standaard staat deze optie aan. Na het succesvol aanmelden hoeft u de accountgegevens dus niet nogmaals in te voeren. Kiest u ervoor om de aanmeldgegevens niet te onthouden, dan moeten de accountgegevens na het sluiten van de app opnieuw ingevoerd moeten worden. De optie om uw aanmeldgegevens te onthouden staat standaard weer aan. Met de optie 'toon wachtwoord' wordt het wachtwoord getoond of kan voorgelezen worden. Indien het inloggen mislukt, door bijvoorbeeld een verkeerde combinatie van gebruikersnaam en wachtwoord, dan komt u weer terug in het inlogscherm met uw eerder ingevulde gebruikersnaam en wachtwoord.

In verband met het gebruikersgemak raadt Passend Lezen u aan om uw aanmeldgegevens door de app te laten onthouden.

#### Terug naar inhoud

## Algemeen

Bij het starten van de app zal direct verbinding worden gezocht met de server waar uw persoonlijke boekenplank wordt bijgehouden. De inhoud van uw boekenplank wordt direct na inloggen geactualiseerd met de online versie.

De app maakt verbinding via Wi-Fi of uw mobiele netwerk om verbinding te maken met de server. Het gebruik van mobiele netwerken kunt u uitschakelen via de instellingen van de app (zie <u>Instellingen</u>). Mocht tijdens het lezen van een titel de verbinding wegvallen dan krijgt u de melding 'Fout Geen internetverbinding'. Gedownloade titels kunnen wel gelezen worden zonder internetverbinding (zie <u>Downloaden en download verwijderen</u>)

De laatst gelezen positie wordt niet alleen in de app bijgehouden, maar ook online. Indien u op meerdere apparaten de app heeft geïnstalleerd, of Daisyspelers bezit met een internetverbinding (bijvoorbeeld de Plextalk Linio of de Webbox van Solutions Radio), dan kunt u verder lezen waar u op uw andere speler bent gebleven. Daarnaast worden ook eventuele bladwijzers tussen de verschillende Daisyspelers uitgewisseld.

#### Terug naar inhoud

## Hoofdscherm

Zodra de app gestart is, komt u op de boekenplank. Hier vindt u de titels die aan u uitgeleend zijn. Linksboven vindt u de 'open het menu' knop. Rechtsboven staan 'Filteren en Sorteren' en een knop die wisselt tussen de standaard lijstweergave en de coverweergave.

Bij elke titel wordt de auteur en titel vermeld en eventueel een percentage die aangeeft hoeveel er van de titel al gelezen is. Is het boek gedownload dan is dit duidelijk herkenbaar via een symbool rechtsonder van de titel. Via TalkBack wordt eerst de auteur vermeld gevolgd door de titel, online of gedownload en percentage gelezen. Heeft u de titel nog niet geopend dan wordt er geen percentage getoond of voorgelezen. Is een titel niet gedownload dan wordt dit niet getoond of voorgelezen.

#### Terug naar inhoud

#### Boekenplank

De boekenplank toont een lijst met titels welke aan u zijn uitgeleend. Via de website van Passend Lezen of de app zelf kunt u titels toevoegen en verwijderen. TalkBack gebruikers beginnen op de 'open het menu' knop. Via deze 'open het menu' knop kunt u ook uw kranten & tijdschriften benaderen (zie <u>Kranten & Tijdschriften</u>)

Via de knop 'Filteren en sorteren' kunt aan gegeven of u alle categorieën titels wilt laten weergeven op de boekenplank of alleen 'Boeken', 'Hoorspelen' of 'Hoorcolleges'. Alleen categorieën waarvan op dat moment een of meer op uw boekenplank staan worden als keuze weergegeven. Sorteren kan op 'Laatst gebruikt', 'Datum toegevoegd', 'Titel', of 'Auteur'.

Uw boekenplank staat standaard ingesteld op een lijstweergave van de titels. Hiermee worden er een paar titels onder elkaar weergegeven. Via de knop rechts naast filteren en sorteren kunt u schakelen naar een coverweergave en eventueel weer naar de lijstweergave. De coverweergave geeft meer titels dan de lijstweergave weer in een raster.

Een titel kan onder andere worden geopend door op deze te klikken. Via TalkBack selecteert u een titel en tikt daarna twee keer op het scherm. Een nieuw scherm met de audiospeler wordt dan geopend.

Door een titel langer ingedrukt te houden, of de 'meer opties' knop te kiezen, wordt een keuze menu getoond:

- Openen
- Meer info
- Downloaden of Download verwijderen
- Inleveren
- Meld een probleem

#### Terug naar inhoud

#### Kranten & Tijdschriften

In het menu vindt u de optie 'Abonnementen'. Hier vindt u de lijst met kranten & tijdschriften waarop u geabonneerd bent. Na het kiezen van een titel worden de beschikbare edities weergegeven. Door een abonnement te selecteren krijgt u de lijst met beschikbare edities te zien. De editie kan worden geopend door deze in de lijst te selecteren.

De knop 'vorige' stuurt de app terug naar de boekenplank. TalkBack gebruikers beginnen op de 'vorige' knop.

De knop 'Abonnementen beheren' laat u de abonnementen op kranten & tijdschriften beheren. Bovenaan de lijst worden uw actieve abonnementen weergegeven. Daaronder, in alfabetische volgorde, de kranten & tijdschriften waarop u een abonnement kunt afnemen. Selecteer een titel om naar de titelinformatie van deze titel te gaan. Hier vindt u een 'Abonneer' knop, maar ook informatie over deze titel zoals een samenvatting, formaat, taal, uitgever en identificatienummer. Via de knop 'meer opties' bij een titel kunt u ook de titelinformatie benaderen met de knop 'Meer info', abonneren of een abonnement opzeggen via de 'Annuleer abonnement' knop.

Terug naar inhoud

#### Menu

Via de 'open het menu' knop kunt u het menu van de app openen. Hier vindt u de volgende keuzes:

- Abonnementen
- <u>Zoeken</u>
- <u>Populair</u>
- <u>Aanwinsten</u>
- Berichten
- Instellingen
- <u>Slaaptimer</u>
- Feedback geven
- Afmelden

#### Berichten

Hier worden berichten weergegeven die door Passend Lezen naar gebruikers van de app gestuurd worden. Dit kunnen nieuwtjes zijn, aankondigingen of andere berichten. Door op een bericht te klikken wordt deze geopend. Daarna kunt u kiezen om deze te bewaren met de 'Ok' knop of te verwijderen met de 'Verwijder' knop. Sommige berichten merken wij aan als belangrijk en worden ook in een pop-up weergegeven in de app. Indien u deze niet verwijderd worden deze meldingen elke keer weergegeven wanneer de app automatisch af handmatig ververst wordt. Denk hierbij aan het verversen van de boekenplank of het opnieuw openen van de app. Wilt u dit niet, verwijder dan het bericht.

#### Feedback geven

Heeft u een opmerking, een klacht, een tip of een compliment voer de app? Dan gebruikt u deze optie. De feedback wordt rechtstreeks naar de afdeling klantencontact van Passend Lezen gestuurd. U kunt een kopie ontvangen door uw e-mailadres invullen bij de optie 'CC naar'. Standaard stuurt de app uw toestelinformatie niet mee samen met uw feedback. Dit kunt u inschakelen. Wij raden aan dit altijd mee te sturen. In het tekstveld kunt u uw feedback achterlaten. Via de 'Verstuur' knop rechtsboven in het scherm kunt u de feedback versturen. Na het versturen krijgt u een melding dat uw feedback is ontvangen. Hierna wordt het feedback menu gesloten. Uiteraard kunt u zoveel feedback versturen als nodig is.

#### Afmelden

Met deze optie kunt u zich afmelden uit de app. Let op! Dit is niet hetzelfde als uitloggen. Indien u zich afmeldt dan verwijderd de app de downloads en vergeet uw aanmeldgegevens. Dit wordt via een pop-up ook nog eens duidelijk gemaakt. Wij raden u aan deze optie niet te gebruiken.

#### Terug naar inhoud

#### Beheer van titels

U kunt vanuit de app uw boekenplank volledig beheren door nieuwe titels toe te voegen en gelezen titels te retourneren.

#### Inleveren

U kunt een titel van uw boekenplank verwijderen door deze langer ingedrukt te houden en te kiezen voor inleveren. Inleveren kan ook via de 'meer opties' knop bij elke titel. Zodra het boek is ingeleverd krijgt u daar een bevestiging van en wordt uw boekenplank bijgewerkt. Edities van kranten en tijdschriften kunnen niet geretourneerd worden, deze worden automatisch bijgewerkt zodra er een nieuwe editie verschijnt.

#### Downloaden en download verwijderen

Als een titel op uw boekenplank staat dan kunt u deze downloaden, zodat u ook zonder internetverbinding kunt lezen. Door de titel langer ingedrukt te houden, krijgt u de optie om deze te downloaden. Indien een download reeds bezig is, dan wijzigt de download knop naar 'Download annuleren', hiermee kan de download geannuleerd worden. Als de titel reeds gedownload is, dan krijgt u de optie om de download te verwijderen.

#### Boeken, hoorspelen en hoorcolleges toevoegen

Via de 'open het menu' knop kunt u het menu van de app benaderen en kiezen voor 'Zoeken', 'Populair' en 'Aanwinsten'.

#### Zoeken

Na het openen van deze optie kunt u meteen een zoekterm invoeren. Standaard zoekt de app op 'Alles' maar er kan ook op titel of auteur gezocht worden. Voor TalkBack gebruikers staat deze optie na het zoekveld en voor de lijst- of coverweergave knop. Door een gevonden titel te selecteren komt u bij de titelinformatie uit. Hier vindt u meer gegevens over de titel en kunt u een preview beluisteren. Tevens kunt u in dit scherm de titel aan uw boekenplank toevoegen. Via de 'meer opties' knop bij elke titel kan de titelinformatie benaderd worden via de 'Meer info' knop of direct toegevoegd worden aan de boekenplank.

#### Populair

Hier vindt u de titels die het meest via streaming zijn uitgeleend, ter inspiratie. U kunt de titelinformatie openen door het gewenste boek te selecteren. Hier kunt u het boek bestellen of een geluidsfragment beluisteren. Via de 'meer opties' knop bij elke titel kan de titelinformatie benaderd worden of direct toegevoegd worden aan de boekenplank.

#### Aanwinsten

Hier kunt u een lijst van de laatste aanwinsten vinden, gegroepeerd per genre. Door een genre te selecteren, wordt de lijst met bijbehorende titels getoond. Door een titel te selecteren wordt ook weer de detailweergave getoond. Via de 'meer opties' knop kan de titelinformatie benaderd worden of direct toegevoegd worden aan de boekenplank.

#### Terug naar inhoud

#### Afspeelscherm

Het afspeelscherm kan worden weergeven met klikzones of een navigatiebalk. Wij raden gebruikers van TalkBack aan om klikzones te gebruiken. Deze optie is ook standaard bij het in gebruik nemen van de app.

Ongeacht de keuze voor klikzones of de navigatiebalk worden de volgende knoppen weergegeven. 'Vorige', 'Leessnelheid instellen', 'Inhoudsopgave' en 'Meer opties'. TalkBack gebruikers beginnen bij de vorige knop die wordt uitgesproken als 'omhoog navigeren knop'.

#### Klikzones

Het scherm wordt grotendeel gevuld met de volgende knoppen

- Niveau hoger
- Vorige
- Afspelen/Pauze
- Volgende
- Niveau lager

Achter deze knoppen wordt de inhoudsopgave van het boek getoond. Dit geeft een snel overzicht waar u zich bevindt in een titel. Deze inhoudsopgave wordt niet voorgelezen door TalkBack.

Met de niveau hoger en lager knoppen stelt u in hoever u navigeert in de titel met de vorige en volgende knoppen. De volgende opties kunt u kiezen indien ze aanwezig zijn. Veel boeken zullen geen niveau 2 of 3 bevatten:

- Elk niveau
- Niveau 1
- Niveau 2
- Niveau 3
- Zin
- Pagina
- 30 seconden
- 2 minuten

Met de afspelen/pauze knop kunt u starten of stoppen met het afspelen van een titel. Houdt u de knop lang ingedrukt dan wordt de <u>slaaptimer</u> instelling getoond.

#### Navigatiebalk

Het grootste gedeelte van het scherm wordt gevuld met de inhoudsopgave. Dit geeft een snel overzicht waar u zich bevindt in een titel. Daarnaast is de gehele inhoudsopgave kiesbaar. U kunt dus een hoofdstuk of paginanummer aantikken om daar naartoe te navigeren. Onderaan het scherm wordt een navigatiebalk weergegeven. Hierin staat een boekcover (indien beschikbaar), de verstreken tijd en totale tijd van de titel, de vorige, afspeel/pauze en volgende knoppen en het navigatieniveau. Deze is aan te passen door erop te tikken.

Met het navigatieniveau stelt u in hoever u navigeert in de titel met de vorige en volgende knoppen. De volgende opties kunt u kiezen indien ze aanwezig zijn. Veel boeken zullen geen niveau 2 of 3 bevatten:

- Elk niveau
- Niveau 1
- Niveau 2
- Niveau 3
- Zin
- Pagina
- 30 seconden
- 2 minuten

#### Slaaptimer

Standaard staat de slaaptimer uit. Door het lang indrukken van de afspelen/pauze knop kunt u deze instellen op 15, 30, 45 of 60 minuten. De slaaptimer is ook te benaderen via de 'meer opties' knop rechtsboven in het afspeelscherm of via het menu via de 'open het menu' knop op de boekenplank. Via deze twee opties kunt u zelf de slaaptimer instellen in hele minuten. Zodra u deze op de gewenste tijd heeft ingesteld zal de tijd direct gaan lopen. Als u binnen de ingestelde tijd geen handelingen in het afspeelscherm uitvoert, zal de audio vanzelf stoppen en wordt de laatst gelezen positie opgeslagen.

#### Terug naar inhoud

#### Waar ben ik?

Onder de niveau lager knop wordt de voortgang van de titel weergeven met een voortgangsbalk, de verstreken tijd en de totale tijd van de titel. TalkBack gebruikers horen de verstreken tijd en kunnen verder swipen naar de totale speelduur.

#### Terug naar inhoud

#### Leessnelheid instellen

Via deze optie kunt u de leessnelheid in de app instellen van 50% tot 300% in stappen van 5%. De leessnelheid wordt toegepast op alle titels. Het is dus niet mogelijk om de snelheid per titel apart in te stellen.

#### Inhoudsopgave

In dit scherm wordt de complete inhoud van de titel getoond, onderverdeeld in niveaus, pagina's (indien voorhanden) en door uzelf aangemaakte bladwijzers. Bovenaan het scherm vindt u een tabbladbalk met daarin de keuzes 'Niveaus', 'Pagina's' en 'Bladwijzers'.

Door een niveau of pagina te selecteren wordt direct de bijbehorende audio gestart. Door een bladwijzer te selecteren wordt naar de bijbehorende positie in het boek genavigeerd.

#### Bladwijzers

Aangemaakte bladwijzers vindt u hier terug. Door te klikken op de 'Bewerken' knop, die bij elke bladwijzer vermeld staat, krijgt u de mogelijkheid om de desbetreffende bladwijzer te verwijderen. Het toevoegen van bladwijzers gebeurd in het afspeelscherm via de knop 'Meer opties'. Deze bevindt zich rechtsboven in het scherm. Wanneer u een bladwijzer toevoegt kunt u geheel optioneel nog een tekst en/of audio notitie toevoegen. Deze zijn notities zijn later terug te lezen of luisteren via de eerder genoemde 'Bewerken' knop bij elke bladwijzer.

#### Meer opties

Na het klikken op deze knop krijgt u de volgende opties:

- Bladwijzer toevoegen
- Tekst zoeken
- Instellingen
- Meer info
- Slaaptimer
- Waar ben ik?

De 'tekst zoeken' functie kan alle digitale tekst die beschikbaar is in een titel terugvinden. Meestal bevatten onze titels geen tekst. Maar u kunt wel zoeken op bijvoorbeeld een paginanummer of andere zaken die u ook in de inhoudsopgave tegenkomt.

De instellingen zijn dezelfde als die u tegenkomt in het menu die u bereikt via de 'open het menu' knop op uw boekenplank

Meer info toont u de titelinformatie van het boek dat u op dat moment geopend hebt in het afspeelscherm.

Waar ben ik? geeft u nog meer informatie over waar u gebleven bent in een titel. Hoofdstuk, paginanummer, navigatieniveau, percentage gelezen, verstreken tijd en totale speelduur worden getoond.

## Meer info

In dit scherm wordt de titelinformatie getoond, zoals titel, schrijver, samenvatting, uitgever, afspeelduur, taal en leeftijdscategorie. Als de titel al op uw boekenplank staat dan is deze informatie wel beschikbaar maar kunt u verder handelingen uitvoeren. Staat het boek nog niet op uw boekenplank dan kunt u hier een preview beluisteren en eventueel de titel direct aan uw boekenplank toevoegen. TalkBack gebruikers horen 'Afspelen knop' in plaats van 'preview'.

#### Terug naar inhoud

## Instellingen

Hier kunt u de sorteervolgorde van de boekenplank instellen, kiezen tussen klikzones en de navigatiebalk op het afspeelscherm, lettertype en -grootte regelen, regelafstand instellen en gebruikte kleuren in de app aanpassen

Terug naar inhoud

## Meest gestelde vragen

Ga hiervoor naar de Passend Lezen-app pagina op onze website

Terug naar inhoud